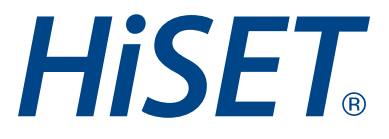

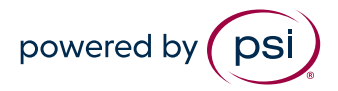

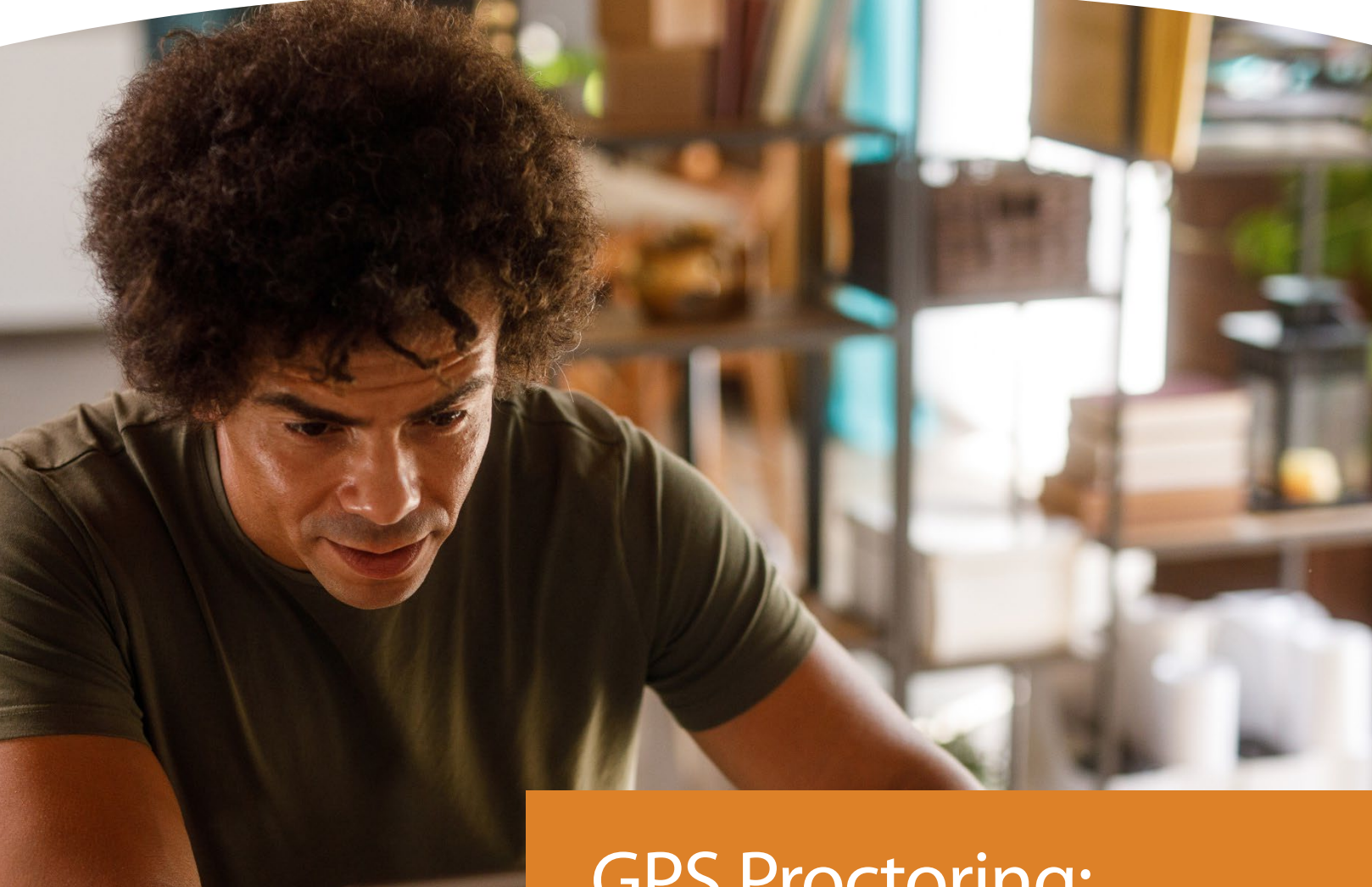

GPS Proctoring: Check-in Flow Updates

Version: 1.0

Date: May 1, 2024

Classification: Public

## Test Center Notice: GPS Proctoring Check-in Flow Updates

This notice is to inform you of an update to the GPS Proctoring check-in flow for all HiSET test sites. The check-in flow will be updated to provide an additional step with a slightly modified check-in flow. Please see the images below for full details.

This update will be visible in production on May 6, 2024.

## Steps to check in a test taker for HiSET exams with the new check-in flow.

1. Within the "Proctoring" tab of GPS, select the test taker by clicking on the radio button next to the test takers name and click the highlighted "check in" button to proceed to the next page.

Candidates with an approved accommodation will have a blue icon in the Candidate ID field. Hover over the icon to view the accommodation. Click the blue icon to review the accommodation on the test details page.

| 1   | oci             |                |                 | Test Cen                                                                                 | nter Chosen : L           | okesh Wel             | come Namratha | Sadanala 🌣     |
|-----|-----------------|----------------|-----------------|------------------------------------------------------------------------------------------|---------------------------|-----------------------|---------------|----------------|
|     | USI             |                |                 | Aler                                                                                     | ts Proctori               | ng User Man           | agement Ad    | dministration  |
| S   | Search Schedu   | led Candidates | Session In      | formation Report Incident                                                                | Utilities                 | Candidate Deta        | ils Fingerpr  | int Log        |
| Pro | octored Candic  | late List      |                 |                                                                                          |                           |                       |               |                |
|     | Check In 🛛 🕅 Ch | eck Out Report | Incident Mark / | Absent Unmark Absent Generate R                                                          | oster Score R             | eport Print OTP       | OPS checkin   | Pause Session  |
|     | Last Name       | First Name     | Candidate ID    | Exam Name (Duration)                                                                     | Start Time                | Status                | Check In Time | Check Out Time |
| ۲   | psiqa           | psiqa          | H0154049        | California HISET Language Arts -<br>Reading - Computer Based Test (66<br>Minutes)        | Apr 1, 2024<br>6:15:00 PM | Scheduled for<br>Test |               |                |
| 0   | G64             | Lokesh64       | 441376375       | HashiCorp Certified: Terraform<br>Associate (003) (70 Minutes)                           | Apr 1, 2024<br>6:15:00 PM | Scheduled for<br>Test |               |                |
| 0   | G64             | Lokesh64       | 355575138       | HashiCorp Certified: Terraform<br>Associate (003) (70 Minutes)                           | Apr 1, 2024<br>6:15:00 PM | Scheduled for<br>Test | ₽.            |                |
| 0   | G64             | Lokesh64       | 973611662<br>🔂  | HashiCorp Certified: Terraform<br>Associate (003) (70 Minutes)                           | Apr 1, 2024<br>6:15:00 PM | Scheduled for<br>Test |               |                |
| 0   | G64             | Lokesh64       | 536454385<br>🔂  | HashiCorp Certified: Terraform<br>Associate (003) (70 Minutes)                           | Apr 1, 2024<br>6:15:00 PM | Scheduled for<br>Test |               |                |
| 0   | G64             | Lokesh64       | 694337528       | HashiCorp Certified: Terraform<br>Associate (003) (70 Minutes)                           | Apr 1, 2024<br>6:15:00 PM | Scheduled for<br>Test |               |                |
| 0   | G64             | Lokesh64       | 354723864       | HashiCorp Certified: Terraform<br>Associate (003) (70 Minutes)                           | Apr 1, 2024<br>6:15:00 PM | Scheduled for<br>Test |               |                |
| 0   | G               | Lokesh         | 123450001       | MASTER ELECTRICIAN - PART 1<br>(240 Minutes), BUSINESS AND LAW<br>- PART 2 (120 Minutes) | Apr 1, 2024<br>6:15:00 PM | Scheduled for<br>Test |               |                |

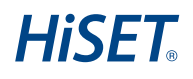

2. On this screen, you can review "Proctor Alert Messages", "Test Details" and "Program Information". Select Proctor Alert Messages to view messages that will display if configured. Click on the down arrow to the right to expand each section.

| Search Scheduled Candidates Session Information Report Incident Utilities Candid<br>PROCTOR ALERT MESSAGES<br>There are no proctor message configured to display | idate Details Fingerp<br>Gr | rint Log<br>• To Dashboard |
|----------------------------------------------------------------------------------------------------|-----------------------------|----------------------------|
| PROCTOR ALERT MESSAGES There are no proctor message configured to display                                                                                        | G                           | • To Dashboard             |
| PROCTOR ALERT MESSAGES There are no proctor message configured to display                                                                                        |                             | ^                          |
| There are no proctor message configured to display                                                                                                    |                             |                            |
|                                                                                                    |                             |                            |
| TEST DETAILS                                                                                                    |                             | *                          |
| PROGRAM INFORMATION                                                                                                    |                             | *                          |
| Submit Back                                                                                                    |                             |                            |
|                                                                                                    |                             |                            |
|                                                                                                    |                             |                            |
|                                                                                                    |                             |                            |
|                                                                                                    |                             |                            |

3. Select "Test Details" to review & confirm that a test takers test details are correct. Click on the down arrow to the right to expand each section. Once Test Details are verified, click the submit button to proceed.

| (psi)            |                                               | Test Center Chosen :      | : Lokesh Welcome   | Namratha Sadanala 🌣 |
|------------------|-----------------------------------------------|---------------------------|--------------------|---------------------|
|                  |                                               | Alerts Procto             | User Managem       | ent Administration  |
| Search Scheduled | Candidates Session Information                | Report Incident Utilities | Candidate Details  | Fingerprint Log     |
|                  |                                               |                           |                    | Go To Dashboard     |
| PROCTOR ALER     | T MESSAGES                                    |                           |                    | ~                   |
| TEST DETAILS     |                                               |                           |                    | ^                   |
| License          | California HiSET Language Arts - Read         | ing - Computer Based Test |                    |                     |
| Portion name(s)  | Name<br>California HiSET Language Arts - Read | ing - Computer Based Test | Actual(mins)<br>66 | Extended(mins)      |
| Test Center      | Lokesh                                        |                           |                    |                     |
| Test Mode        | Computer / Paper & Pencil                     |                           |                    |                     |
| Session          | 6:15 pm - 11:15 pm                            |                           |                    |                     |
| PROGRAM INFO     | RMATION                                       |                           |                    | *                   |
| Submit Back      |                                               |                           |                    |                     |

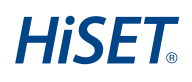

4. Select "Program Information" to review TCA Instructions, Candidate Information Bulletin or other details configured to display in this section. Click on the down arrow to the right to expand each section.

| Search Scheduled Candidates                                     | Session Information                           | Report Incident            | Utilities | Candidate Details | Fingerprint Log |   |
|-----------------------------------------------------------------|-----------------------------------------------|----------------------------|-----------|-------------------|-----------------|---|
| PROCTOR ALERT MESSAGE                                           | S                                             |                            |           |                   |                 | • |
| TEST DETAILS                                                    |                                               |                            |           |                   |                 | • |
| PROGRAM INFORMATION                                             |                                               |                            |           |                   |                 |   |
| <u>Call Center Instructions</u> <u>Test Center Administrate</u> | (Updated 12/21/2023<br>or Instructions (Updat | <u>)</u><br>ed 12/21/2023) |           |                   |                 |   |
| Back                                                            | ß                                             |                            |           |                   |                 |   |

5. Review/verify the test takers "Registration Details". Some fields may be editable based upon state requirements. Click "Next" to finalize the check-in steps and view the OTP Code.

| psi                         |                     | Test Cer<br>Aler | ter Chosen :<br>s Procto | Lokesh Welcome            | Namratha Sadanala •           |
|-----------------------------|---------------------|------------------|--------------------------|---------------------------|-------------------------------|
| Search Scheduled Candidates | Session Information | Report Incident  | Utilities                | Candidate Details         | Fingerprint Log               |
| egistration Details         |                     |                  |                          |                           | Go To Dashboard               |
|                             |                     |                  |                          |                           |                               |
| HISET_ID_NUMBER             |                     |                  |                          |                           |                               |
| First Name                  |                     |                  |                          |                           |                               |
| psiga                       |                     |                  |                          |                           |                               |
| Last Name                   |                     |                  |                          |                           |                               |
| psiga                       |                     |                  |                          |                           |                               |
| Date of Birth               |                     |                  |                          |                           |                               |
| 12/12/2000                  |                     |                  |                          |                           |                               |
| Email Address               |                     |                  |                          |                           |                               |
| nsadanala@psionline.com     |                     |                  |                          |                           |                               |
| Primary Contact Address     |                     |                  |                          |                           |                               |
| * Street Address1           |                     |                  |                          |                           |                               |
| 611 N BRAND BLVD            |                     |                  |                          |                           |                               |
| Address2                    |                     |                  |                          |                           |                               |
| * City                      |                     |                  |                          |                           |                               |
| GLENDALE                    |                     |                  |                          |                           |                               |
| * State                     |                     |                  |                          |                           |                               |
| California                  |                     |                  |                          | ~                         |                               |
| * State (If not USA)        |                     |                  |                          |                           |                               |
| ca                          |                     |                  |                          |                           |                               |
| * Country                   |                     |                  |                          |                           |                               |
| USA                         |                     |                  |                          | ~                         |                               |
| * Postal Code               |                     |                  |                          |                           |                               |
| 91203-1221                  |                     |                  |                          |                           |                               |
| Back                        |                     |                  |                          |                           |                               |
|                             |                     | Copyright        | 2024 PSI Ser             | vices LLC. ALL RIGHTS RES | ERVED. Version 1.54.0.399c9da |

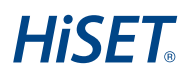

6. The check-in process is complete, and the OTP Code & Candidate ID is presented.

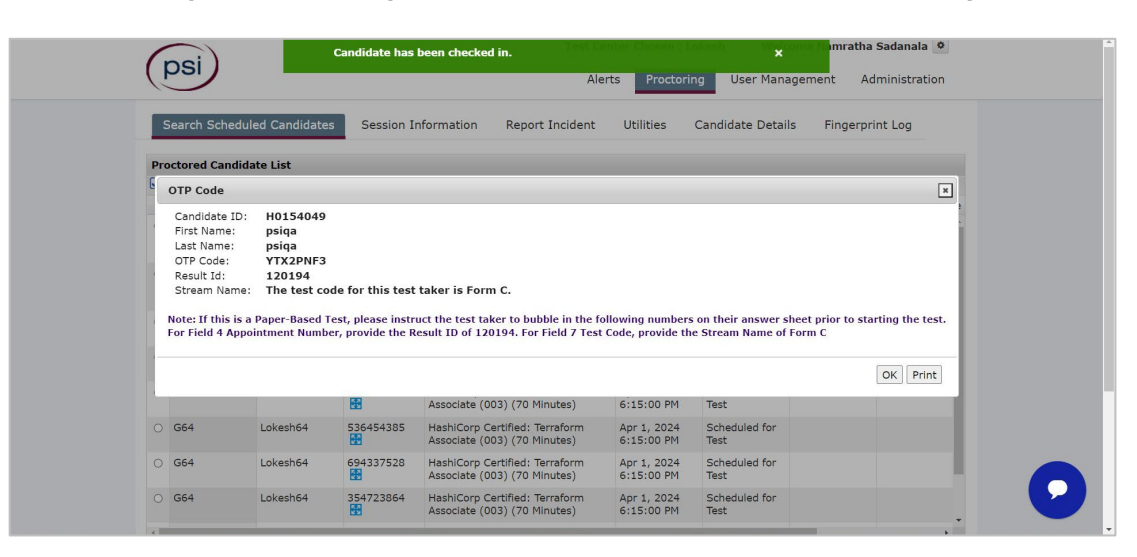

This concludes the changes that have been made to the check-in process.

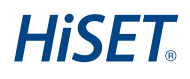

## **Additional Functionality**

1. The icon with the red circle with the plus sign- You may click this button to view additional functionality for the candidate record selected.

| Dro | octored ( | andid | ate List |          |          |        |                  |                                          |                 |             |            |
|-----|-----------|-------|----------|----------|----------|--------|------------------|------------------------------------------|-----------------|-------------|------------|
|     | check In  | X Ch  | eck Out  | Report 1 | Incident | Mark   | Absent           | Unmark Absent                            | Generate        | Roster      |            |
|     | Last Na   | me    | First N  | lame     | Candid   | ate ID | Exam             | Name (Duration)                          |                 | Start       | Tir        |
| ۲   | G35       |       | Lokes    | 135      | 711948   | 3365   | Hashi(<br>Associ | Corp Certified: Ter<br>ate (003) (70 Min | raform<br>utes) | Mar<br>9:15 | 18,<br>:00 |
| 0   | G35       |       | Lokest   | 135      | 635252   | 2857   | Hashi<br>Associ  | Corp Certified: Ter<br>ate (003) (70 Min | raform<br>utes) | Mar<br>9:15 | 18,<br>:00 |
| 0   | G35       |       | Lokes    | 135      | 352223   | 3461   | Hashi            | Corp Certified: Ter<br>ate (003) (70 Min | raform<br>utes) | Mar 9:15    | 18,<br>:00 |
| 0   | G35       |       | Lokes    | 135      | 575799   | 9245   | Hashi            | Corp Certified: Ter<br>ate (003) (70 Min | raform<br>utes) | Mar 9:15    | 18,        |
| 0   | 635       |       | Lokest   | 135      | 52739    | 3124   | Hashi            | Corp Certified: Ter                      | raform          | Mar         | 18         |

2. The red X below is the expanded view of the previous slide with the additional functionality that can be edited or viewed.

|     |                               |                          | 660            | Associate (005) (70 minutes)                                   |
|-----|-------------------------------|--------------------------|----------------|----------------------------------------------------------------|
| 0   | G36                           | Lokesh36                 | 594483484<br>🛃 | HashiCorp Certified: Terraform<br>Associate (003) (70 Minutes) |
| 0   | G36                           | Lokesh36                 | 534372574      | HashiCorp Certified: Terraform<br>Associate (003) (70 Minutes) |
| 0   | G36                           | Lokesh36                 | 629168545      | HashiCorp Certified: Terraform<br>Associate (003) (70 Minutes) |
| 0   | G36                           | Lokesh36                 | 484193845      | HashiCorp Certified: Terraform<br>Associate (003) (70 Minutes) |
| 0   | G36                           | Lokesh36                 | 275688928      | HashiCorp Certified: Terraform<br>Associate (003) (70 Minutes) |
| 0   | G36                           | Lokesh36                 | 423417412      | HashiCorp Certified: Terraform<br>Associate (003) (70 Minutes) |
| ۲   | QA                            | PSIQA                    | 123457777      | OH Life Agent Series 11-44 (120                                |
| Vie | ew/Edit Gand<br>Indidate Bion | iidate Details<br>netric | <b>↓</b>       | Page 1                                                         |

6